# 关于 2022 级、2023 级(本科)学生

## 2024-2025 学年第一学期线上选修课开课的通知

各位 2022 级、2023 级本科同学:

按照学校教学计划安排,2024-2025 学年第一学期线上选修课选课 学习工作现已开展,可登录尔雅通识课学生选课学习,限选2门课程。 相关事宜通知如下:

### 一、选课路径

电脑端选课路径 http://csoei.fanya.chaoxing.com/portal。

## 二、选课、学习、考试时间

选课及学习时间: 2024年9月20日-2024年12月13日 考试时间: 2024年12月13日-2024年12月25日

## 三、学习方法及操作流程

## 1. 关于电脑端登录

在浏览器的网址栏输入下列平台网址,输入账号、密码就可以参加线上课程 的选课和学习。

登录网址: http://csoei.fanya.chaoxing.com/portal

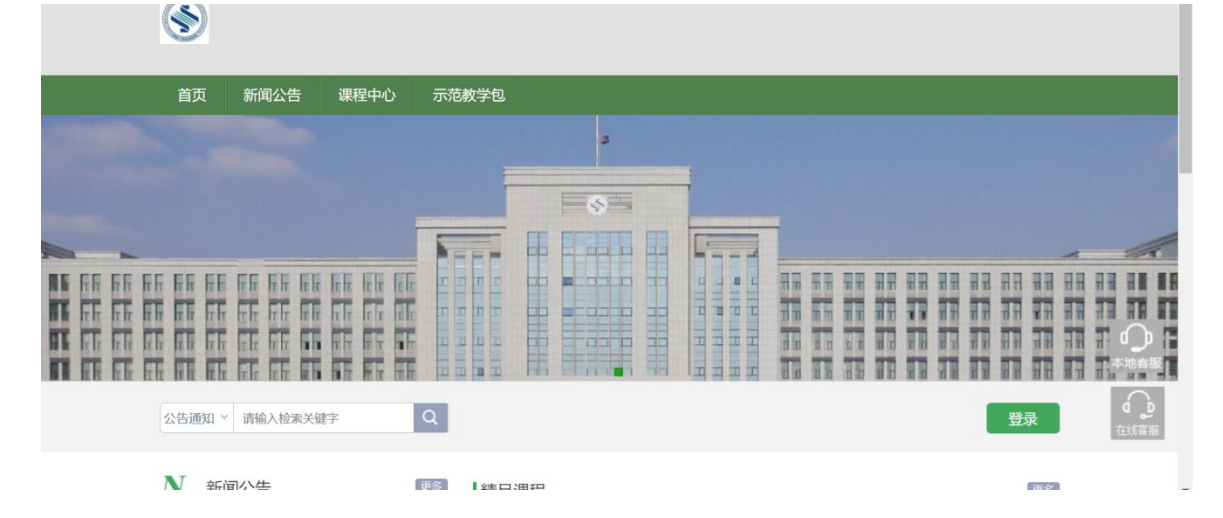

本学期我们采取了自主选课的形式进行学习,各位同学登录学校平台后需要 进行选课,然后在开学后进行学习。

选课步骤:点击左侧"课程"栏目,选择"+"添加课程,类别选择:22-23级 学生选课(本科),再点击"报名"即可完成选课。

|     | 0              | 我学的课    | 0.553.5H |
|-----|----------------|---------|----------|
|     | 测试             |         |          |
|     | (1111)         |         |          |
| 9   | 1910           |         |          |
| 0   | 業              |         |          |
| 15  | 第四             | [BACHE] |          |
| .9  | の面             |         |          |
| 00  | 专题建设           |         |          |
| .0. | 这件箱            |         |          |
| 0   | -048           |         |          |
| 20  | 通讯录            |         |          |
| 0   | 电脑同步元量         |         |          |
| 10  | 18.7.16/10     |         |          |
|     | O 管理应用         |         |          |
|     |                |         |          |
|     |                |         |          |
|     | 24             |         |          |
|     | <b>回</b> 、323元 |         |          |

3. 关于手机端登录

手机端需要下载"学习通"APP。

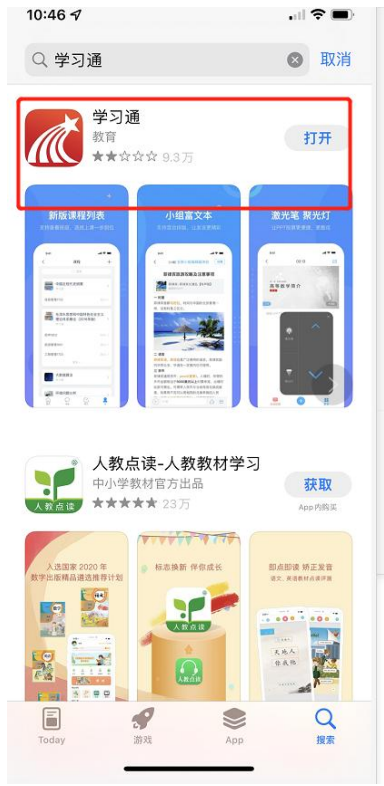

(1)从未注册过的同学需要用手机号码注册账号,输入真实名字,并绑定学校(单位UC码: 3023)和学号。

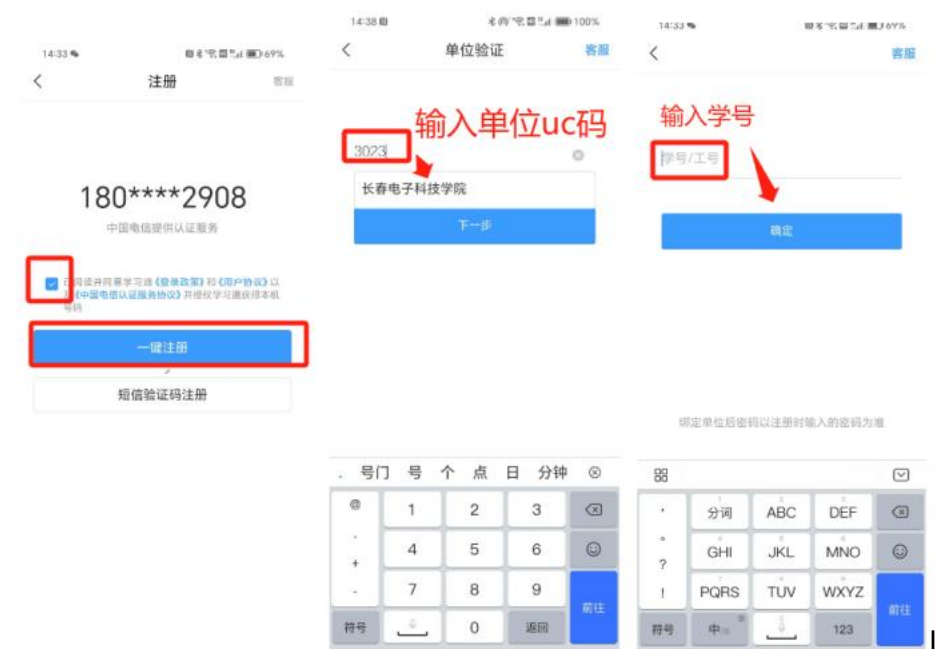

(2) 注册过的同学直接输入手机号码和密码进行登录,同样需要在"设置" 里检查是否绑定学校和学号。

| 13:31                                                                       | at 🗢 🖬 🔿         | 13:36                     |      | 11 T H ) |  |  |  |
|-----------------------------------------------------------------------------|------------------|---------------------------|------|----------|--|--|--|
| < mmm.                                                                      | 1.0              | <                         | 设置   | _        |  |  |  |
| 音录                                                                          |                  | 陈号管理                      | +    |          |  |  |  |
|                                                                             |                  | 消息设置                      | 1    |          |  |  |  |
| 30310/0000                                                                  | ~                | 通用设置                      |      |          |  |  |  |
| and .                                                                       | -                | 20.42                     | 1    |          |  |  |  |
| NVLUTS AVETORIA<br>50<br>50<br>50<br>50<br>50<br>50<br>50<br>50<br>50<br>50 |                  | 个性化植植                     | 1    |          |  |  |  |
| T WINDOWS CH                                                                | PART IN CONTRACT | 除私政制                      | 1    |          |  |  |  |
|                                                                             |                  | 1951 <sup>-1</sup> 10-132 | 1    |          |  |  |  |
| 1017-20                                                                     | ********         | 个人信愿收集清单                  |      |          |  |  |  |
|                                                                             |                  | 第三方信息共享演绎                 | •    | >        |  |  |  |
|                                                                             |                  | 開約中心                      |      | - F      |  |  |  |
|                                                                             |                  | 关于                        |      | 6.0.8.2  |  |  |  |
|                                                                             |                  | 切換账号                      |      |          |  |  |  |
|                                                                             |                  | 總法豐業                      |      |          |  |  |  |
| 112.0                                                                       | 8.9XA            | 6                         | 2 15 |          |  |  |  |
|                                                                             |                  |                           |      |          |  |  |  |

### 4.关于手机端选课

选课步骤:

登录账号后选择"我"-课程,点击右上角"+"选择课程,再点击"报名"即可完成线上的选课。

| 我                   | く 课程                                         |  | +            | <    | 自选课程                         |  |  |
|---------------------|----------------------------------------------|--|--------------|------|------------------------------|--|--|
| 🕡 au · 👘 👘          |                                              |  | 新建课程<br>自选课程 | 学校课程 | #251991915473942, E15077<br> |  |  |
| 📚 课程                |                                              |  | 导入课程         |      | 中国系道 (投名)<br>949 100 201044  |  |  |
| 收藏 >                |                                              |  |              |      | 2 走进中国文化之 图名<br>[1]          |  |  |
| 🐁 小组 >              | 您的学母信息下暂时没有课程<br>学校: 油南外国语职业学院<br>学号: centri |  |              |      | 98 10 20048                  |  |  |
| 第记本 >               |                                              |  |              |      | 《论通》中的人 服客<br>生智慧与自我管        |  |  |
| ▲ 云盘 >              |                                              |  |              |      | 1919 I.D 22100E8             |  |  |
| о ал >              |                                              |  |              |      | 中华诗词之美 报名                    |  |  |
| 电相同: withooring.com |                                              |  |              |      | 影响力从语言开 植名<br>始              |  |  |
|                     |                                              |  |              |      | ● 中西文化比较                     |  |  |

# 四、关于学习

线上课程的学习内容主要包括课程视频、章节测验、课程考试,完成这三个 部分,我们才能拿到线上课程的成绩。

| 大学生恋爱与性健康 ######                                                                                                    | 當西 进度 资料 通知 考试 讨论 答疑                                                                                                    |
|----------------------------------------------------------------------------------------------------|----------------------------------------------------------------------------------------------------|
| ●待完成任务点                                                                                                    | matrix                                                                                                    |
| type     type     type | (石泉有活躍鳴,快去发表一个吧!)                                                                                                    |
| <ul> <li>SI音</li> </ul>                                                                                                    |                                                                                                    |
| ● 日本の<br>大学生<br>ふぶらび健康<br>しのいり<br>の<br>の<br>の<br>の<br>の<br>の<br>の<br>の<br>の<br>の<br>の<br>の<br>の<br>の<br>の<br>の<br>の<br>の                                                                                                    | <ul> <li>□ 中國公式保護公務送</li> <li>□ 中國公式保護公務送</li> <li>□ 中國公式保護公務支援業</li> <li>□ 中國公式保護公務支援業</li> <li>□ 地区均位之役法法</li> <li>□ 地区均位之役法法</li> <li>□ 地址局報通</li> <li>□ 地址局報通</li> <li>□ 地址局報</li> <li>□ 地址局報</li> <li>□ 地址局報</li> <li>□ 地址局報</li> <li>□ 地址局報</li> <li>□ 地址局報</li> <li>□ 地址局報</li> <li>□ 地址局報</li> <li>□ 地址局報</li> <li>□ 地址局報</li> <li>□ 地址局報</li> <li>□ 地址局報</li> <li>□ 地址局報</li> <li>□ 地址局報</li> <li>□ 地址局報</li> <li>□ 地址局報</li> <li>□ 大学は加公務法</li> <li>□ (100月45月26月26月26月26月26月26月26月26月26月26月26月26月26月</li></ul> |

课程视频

| Contrast                                          |                                                                                   |               |    |     | -     | = 912                       | 编记                 | >     |
|---------------------------------------------------|-----------------------------------------------------------------------------------|---------------|----|-----|-------|-----------------------------|--------------------|-------|
|                                                   | 通販送減運 (一)                                                                         |               |    |     |       | 人世文化演<br>〇 中京の市内<br>● 単常常常の | 出九大郎<br>(一)<br>(二) | •     |
| ●####################################             | <ul> <li>ся</li> <li>това</li> <li>с, () Ваноднова,</li> <li>бо : 2509</li> </ul> | HIM : 100.05P |    |     |       |                             |                    | ±- 0- |
|                                                   |                                                                                   | 章节测验          |    |     |       |                             |                    |       |
| 中西文化比较 國際中心                                       |                                                                                   |               | 首页 | 进度资 | (料 通知 | 考试 讨                        | 仑 答疑               |       |
| 我的考试 待批考试                                         |                                                                                   |               |    |     |       |                             |                    |       |
| 《中西文化比较》跟来<br>考试的同: 2017-06-15 00:00 至 2017-09-10 | 23:59                                                                             |               |    |     |       |                             |                    |       |

考试

# 五、关于成绩

학교회수 : 관리프로 450% 학교방송 : 근유해 99分

在学习的过程中可以随时查看自己的成绩,查看成绩的方式如下:

115

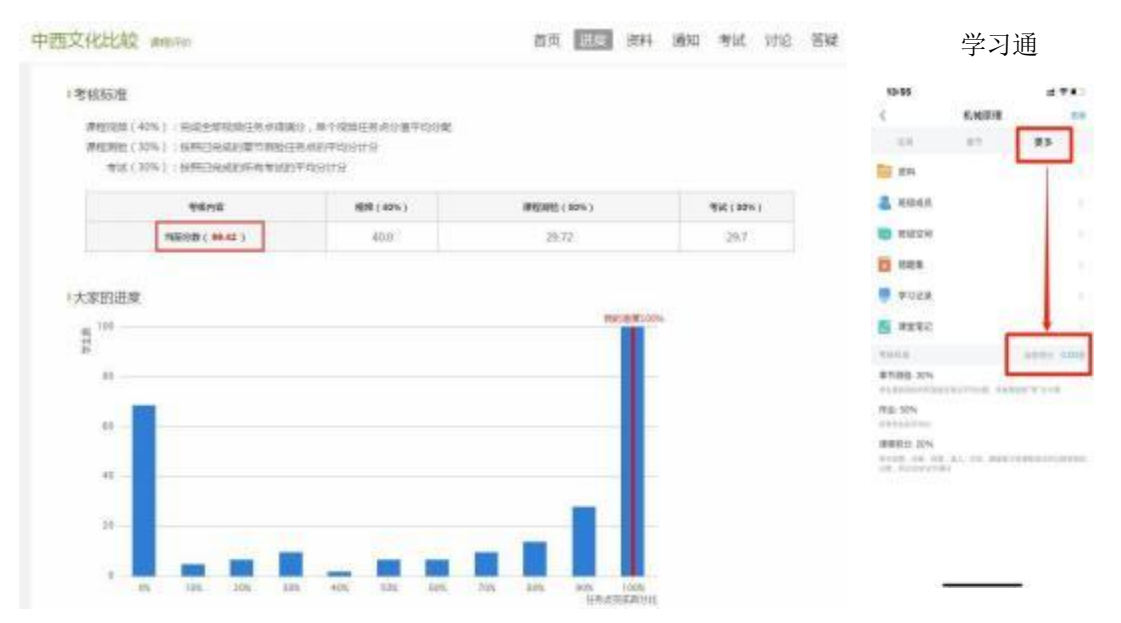

## 六、网络课程学习常见问题解答

### 1. 关于电脑端登录提示用户不存在

解决办法:确定登录网址是否正确,如果登录网址无误,可能是学校未将账 号录入到后台,可以跟教师联系添加。

正确登录网址: csoei.fanya.chaoxing.com

#### 2. 关于登录提示密码错误

(1) 可点击登录页面的"忘记密码"通过手机号码找回密码。

(2) 可以找在线客服。

#### 3. 关于登录后没有课程

网络课程学习,必须在正确的网址用学号登录;或用移动端"学习通"确保 已绑定学校和学号。

如果没有课程,首先考虑是不是没有用学号登录,如确认无误,再确定自己 是否已经选课,或者找相关教师确认。

#### 4. 关于学习视频播放不了,任务点完成但后续章节无法解锁

1. 超星视频支持多网络播放,如果视频播放不出来,可以切换公网 1 或者公 网 2,如下图所示。

2. 如果任务点完成,但后续章节无法解锁,可以点击右侧目录后面的"复核"按钮,或联系右下角的在线客服。

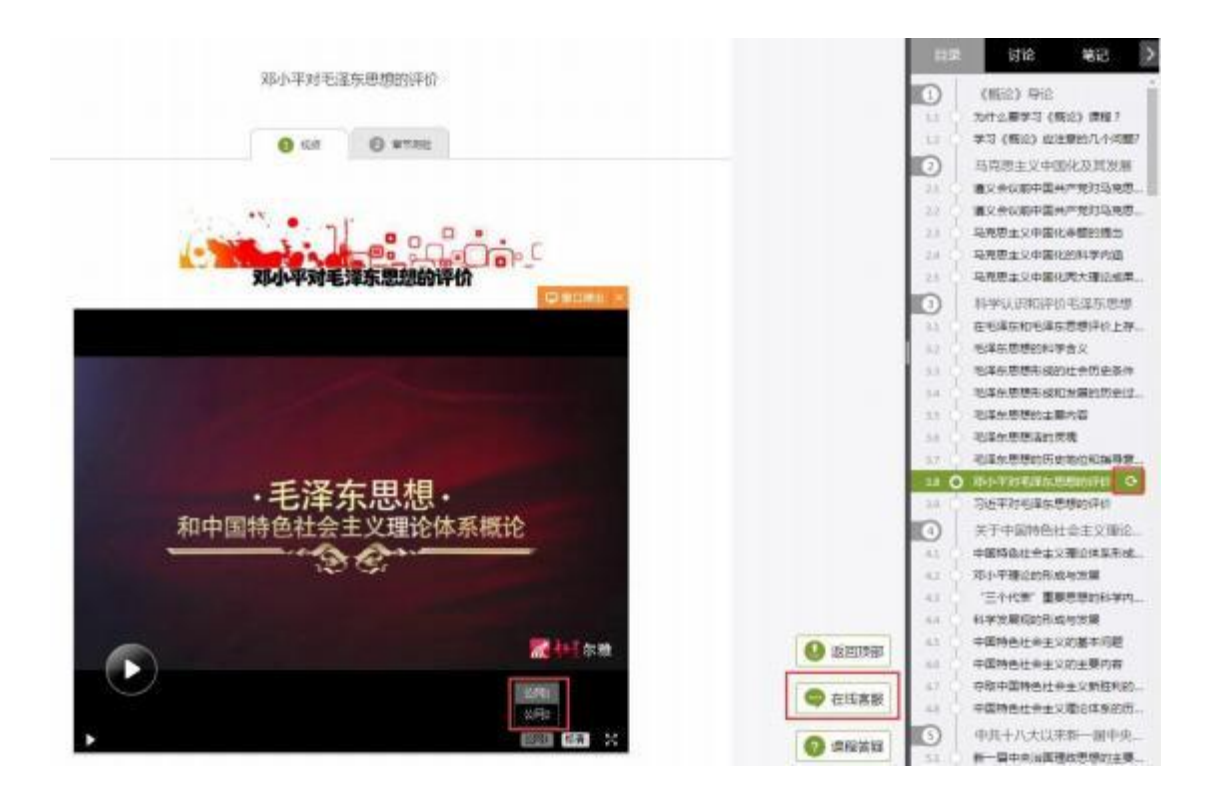

### 七、注意事项

本学期线上选修课仅限我校 2022 级、2023 级学生(不含专升本学生)
 选修学习,其他年级学生选修不计成绩。

2. 学生选择往学期修习过且成绩已合格的课程, 成绩不重复计入成绩单。

3. 本学期线上选修课仅在超星网络教学平台开设,不另在其它平台开设 选修课程。

4. 选课时间过后仍未选课的学生视为主动放弃选课。

5.学生选课学习一律使用完整真实学号学习,退伍、休学、转专业学生 一律使用新学号学习,因学号输入错误、学号输入不完整、使用已经作废的 老学号进行学习的学生无法获得成绩。

6. 使用非法软件或非法途径刷课的,一经发现一律取消成绩。

长春电子科技学院教务处

2024年9月19日